# Arduino and FSC-DB008 Programming Tutorial

### Contents

| 1       |
|---------|
| ····· + |
| 3       |
| 3       |
| 3       |
| 6       |
| 6       |
| 7       |
| 9       |
|         |

# 1. Introduction

In this tutorial, you can learn how to use an Arduino UNO board to communicate with the FSC-DB008. FSC-DB008 enables the Arduino developers to evaluate Feasycom Bluetooth audio modules (e.g. FSC-BT966) in a very convenient way.

The FSC-DB008 only occupies  $\sim$ 10 and  $\sim$ 11 for UART communication, while all other I/Os are free to use by developers.

# 2. Hardware Connection

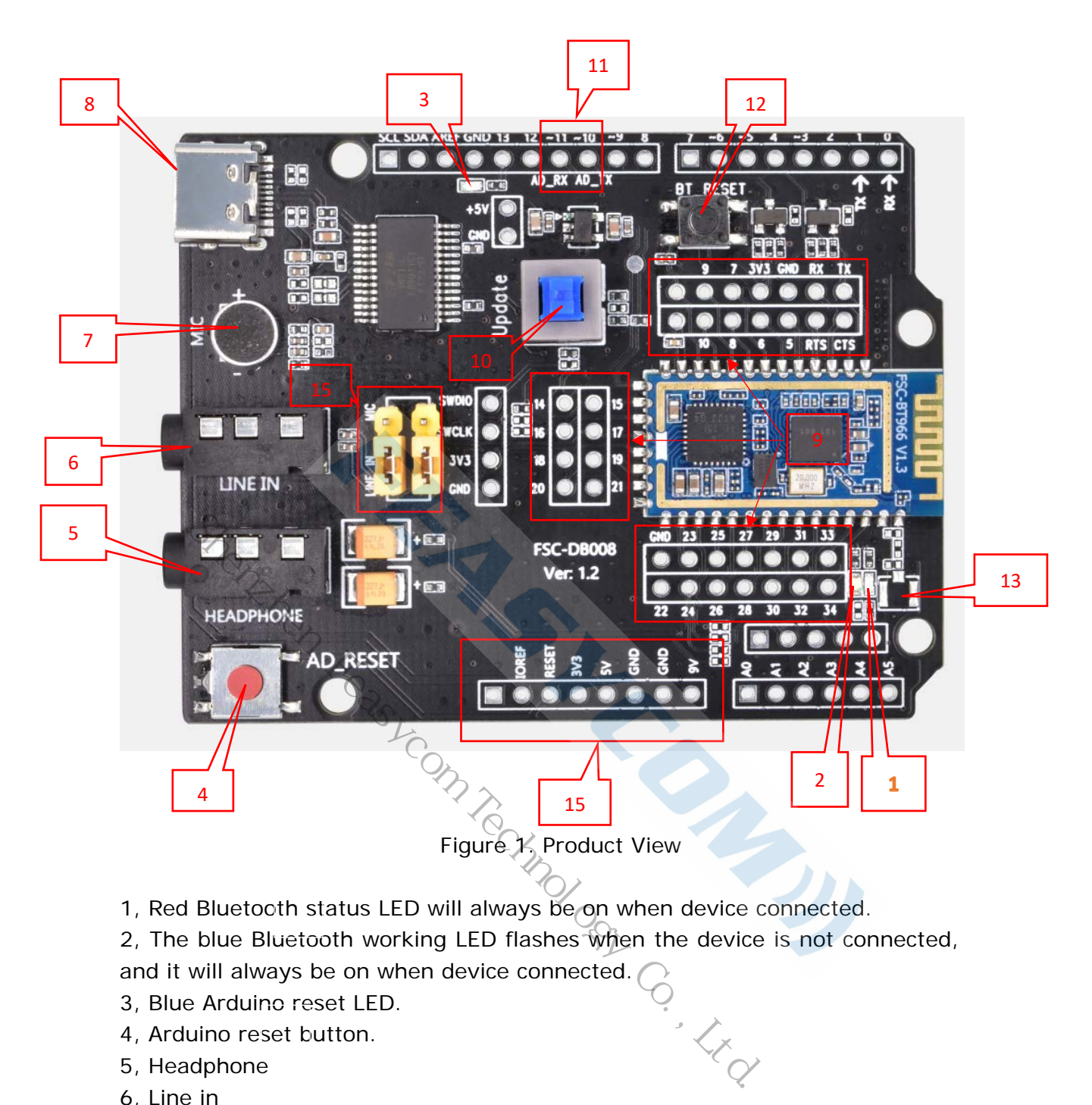

1, Red Bluetooth status LED will always be on when device connected.

2, The blue Bluetooth working LED flashes when the device is not connected,

- 6, Line in
- 7, MIC
- 8, Type-C power
- 9, Module pin
- 10, Download Key (BT966 use only)
- 11, Arduino UART-TX/RX
- 12, BT reset
- 13, RF(external)
- 14, Arduino Power
- 15, MIC/Line\_IN select

# 3.Software Instructions

#### 3.1 Overview

This example is based on the self-contained example named "SoftwareSerialExample" in Arduino UNO IDE.

This example implemented two functions:

- 1. Use the Serial Monitor (Tools > Serial Monitor) or smartphone send '1' to turn on the LED and send '0' to turn off.
- 2. Send AT commands to read or write the configuration of FSC-BT826 module.

#### 3.2 Source Code

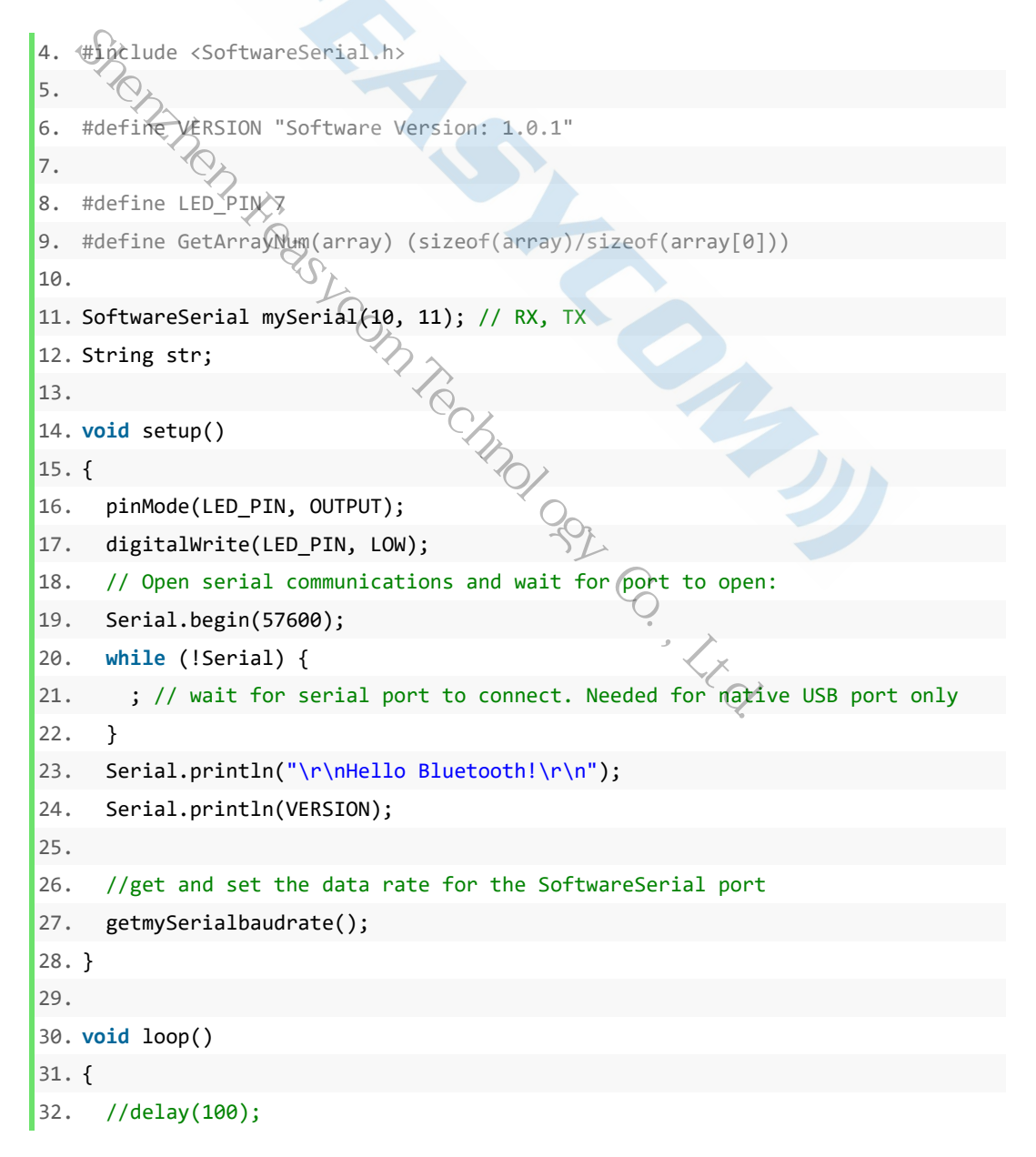

```
33. // run over and over
34.
     if (mySerial.available())
35.
     {
       str = mySerial.readString();
36.
37.
       setledstatus(str);
38.
       Serial.print(str);
39.
     }
40.
41.
     //delay(100);
42.
     if (Serial.available())
43.
     {
       str = Serial.readString();
44.
45.
       str+="\r\n";
46.
       do
47.
       {
         if(setledstatus(str)) break;
48.
49.
         if(setmySerialbaudrate(str))
50.
            Serial.print("\r\nOK\r\n");
51.
52.
            break;
53.
         }
                         r),
Fom technology Co.
Kta
         mySerial.print(str);
54.
       }while(0);
55.
56.
     }
57.}
58.
59. int setledstatus(String str)
60. {
61.
     if(str.startsWith("1"))
62.
     {
63.
       digitalWrite(LED_PIN, HIGH);
64.
       return 1;
65.
     }
66.
     else if(str.startsWith("0"))
67.
     {
68.
       digitalWrite(LED_PIN, LOW);
       return 1;
69.
70.
     }
71.
     return 0;
72. }
73.
74. int setmySerialbaudrate(String str)
75. {
76.
    if(str.startsWith("AT+BAUD="))
```

```
77. {
78.
        String baud, cmd;
79.
        baud = str.substring(strlen("AT+BAUD="),str.length()-2); //\r\n
        cmd = "AT+BAUD="+baud+"\r\n";
80.
        mySerial.print(cmd);
81.
82.
        mySerial.end();
        delay(100);
83.
        mySerial.begin(baud.toInt());
84.
        while(!mySerial)
85.
86.
        {
87.
          Serial.print("\r\nwait");
        }
88.
89.
        return 1;
90.
      }
91.
     else return 0;
92.}
93.
94. void getmySerialbaudrate(void)
95. {
96.
     unsigned iong baudrate_table[]= {2400,4800,9600,19200,38400,57600,115200};
97.
     unsigned long tick=0;
98.
99.
     for(int i=0;i<GetArrayNum(baudrate_table);i++)</pre>
100.
       {
         mySerial.begin(baudrate_table[i]);
101.
102.
         mySerial.print("AT\r\n");
                                         tick = millis(); //time out
103.
104.
         while(millis() - tick < 200)</pre>
105.
         {
           if(mySerial.available())
106.
107.
             str = mySerial.readString();
108.
109.
             if(str.indexOf("OK")>0)
110.
             {
111.
               if(baudrate_table[i] > 57600)
112.
               {
                 // baudrate is too high for arduino software uart.
113.
                 setmySerialbaudrate("AT+BAUD=57600\r\n");
114.
115.
                 i = 5; // 57600
116.
               }
117.
118.
               Serial.print("\r\nmySerialbaudrate=");
               Serial.print(baudrate_table[i]);
119.
```

```
120.
               Serial.print("\r\n");
121.
               return ;
122.
             }
123.
             break;
124.
           }
125.
         }
         mySerial.end();
126.
127.
         delay(50);
128.
       }
129.
       //never run here if correctly
130.
131.
       Serial.print("\r\nCannot get correct baudrate\r\n");
132.
       return ;
133. }
```

# 4. Program Initialization

There is a software serial port class in file <SoftwareSerial.h>, we needed to contain this headfile and declare a SoftwareSerial object.

In setup() method, we made some initialization:

- 1. Set baudrate of serial port and start the communication between your computer and Arduino board.
- 2. Iterate over baudrates to get the UART baudrate of the FSC-DB008 and start the communication between Arduino board and FSC-DB008.

Open Arduino IDE, open Serial Monitor (Tools > Serial Monitor), paste the source code in the Arduino IDE, compile and upload, when initialization succeed, you can see some messages printed on the Serial Monitor, Figure 3.

|                                        | $\sim$                   |                       |
|----------------------------------------|--------------------------|-----------------------|
| © COM28                                | C                        | – 🗆 X                 |
|                                        | •                        | Send                  |
| 22:35:22.925 ->                        | 2                        |                       |
| 22:35:22.925 -> Hello Bluetooth!       |                          |                       |
| 22:35:27.639 ->                        | Ś                        |                       |
| 22:35:27.639 -> mySerialbaudrate=57600 | $\checkmark$             |                       |
|                                        | *                        |                       |
|                                        |                          |                       |
|                                        |                          |                       |
|                                        |                          |                       |
|                                        |                          |                       |
|                                        |                          |                       |
|                                        |                          |                       |
|                                        |                          |                       |
|                                        |                          |                       |
|                                        |                          |                       |
|                                        |                          |                       |
| 🗹 Autoscroll 🗹 Show timestamp          | Both NL & CR $\sim$ 5760 | O baud v Clear output |

Figure 3. Initialization Succeed

## 4.1 Methods

In *loop()* method, the program will scan two serial ports whether there is data

come-in over and over again. If there is incoming data, method *mySerial.available()* or *Serial.available()* will return true. We used a String object named *str* which declared at the beginning to get the incoming data. Method *setledstatus()* is used to set ledstatus. Method *setmySerialbaudrate()* is used to reset the baudrate of the software serial port.

## 4.2 Function Test

After the program has been uploaded into the Arduino board, we can start test our function:

- All AT commands should be ended up with New Line and Carriage Return, so select **Both NL & CR** at the bottom right of the Serial Monitor, choose the 57600 baudrate, below steps we will use the Serial Monitor to send AT commands to the Bluetooth module.
- 2. Send "AT+NAME" command (Figure 4), it will return the name of the Bluetooth module and you can use your smartphone to scan nearby Bluetooth devices to check the name.
- 3. Send "AT+NAME=HELLO" command and check it by your smartphone like step 2.
- 4. Send "AT+BAUD=38400" command to modify the baudrate of the software serial port. Send "AT+BAUD" command to check the baudrate whether it was modified successfully (Figure 5).
- 5. Install the app named *FeasyBlue* from App Store (e.g. Google Play) on your smartphone. Open FeasyBlue app, click the device named "HELLO" and establish connection (Figure 6).
- 6. Send "hello" from app (Figure 6), you can get the message in Serial Monitor (Figure 7).
- 7. Send "1" from app to turn on the LED and send "0" to turn off.

More AT commands can be accessed from module-related programming user guide.

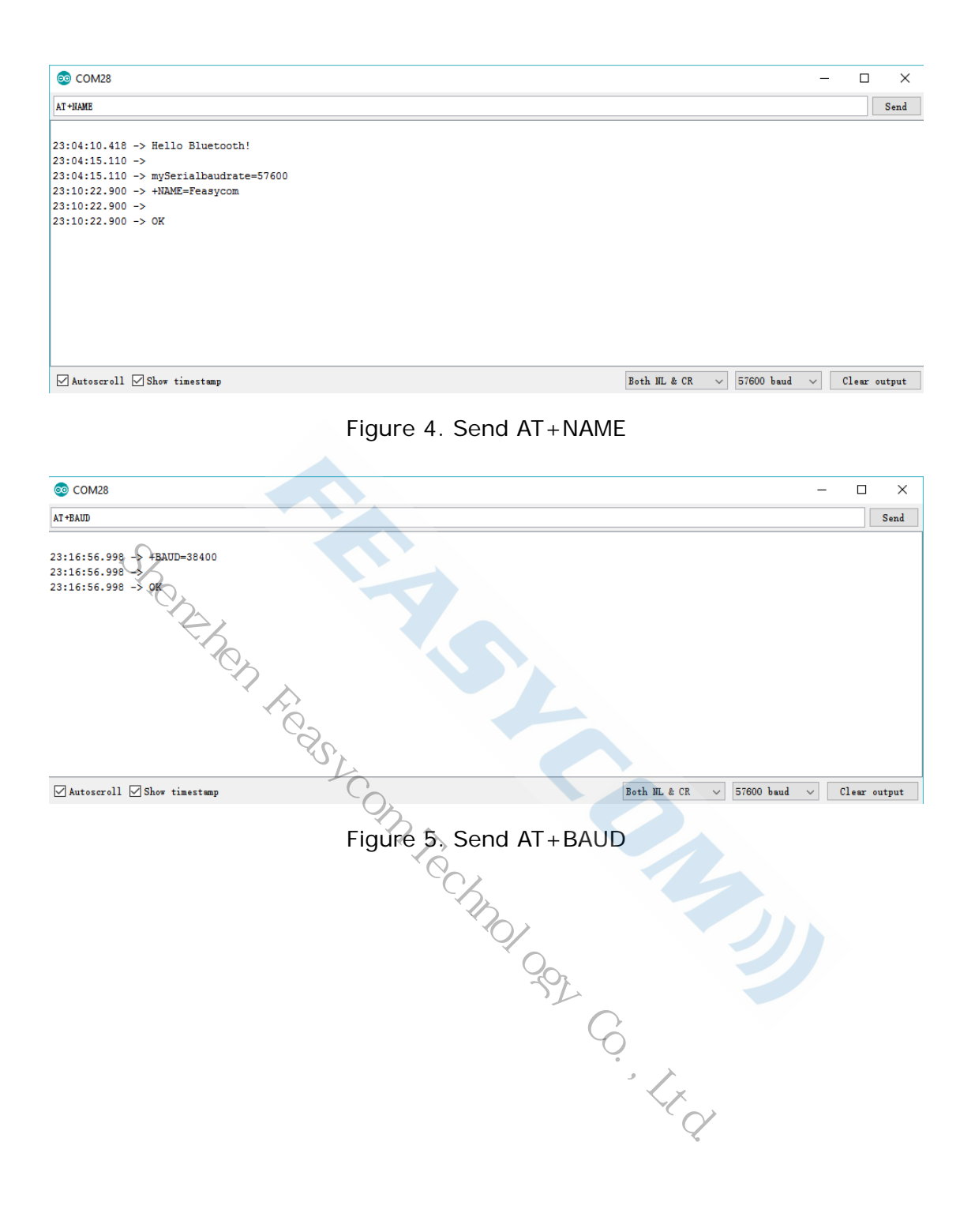

| 16:51                                                                                 | 0.75KB/s ≵ 🖄 வி        | l .ul 🧟 69% 🗩                          |        | 6:52       | 2.56KB/s                | n. III. 🞯 🕸 🖇 | ll 奈 69% 🗩   |
|---------------------------------------------------------------------------------------|------------------------|----------------------------------------|--------|------------|-------------------------|---------------|--------------|
| Com                                                                                   | munication<br>Searched | 📃 BLE                                  |        | ÷          | HELLO<br>Connected      |               | Clear        |
| [Paired]VW BT 767<br>Address48:F0:7B:41:74                                            | <b> 4</b><br>E15       | SPP<br>RSSI(0)                         |        | Rx21B 1P   |                         | CRC32         | : D15A2B93   |
| [Paired]MI Portabl<br>AddressE8:07:BF:15:60                                           | e Bluetooth Sp<br>9:94 | eaker SPP<br>RSSI(0)                   |        | you are we | Icome                   |               |              |
| [Paired]ReRe<br>Address32:54:05:00:50                                                 | 1:0A                   | SPP<br>RSSI(0)                         |        |            |                         |               |              |
| [Paired]CSR8670<br>Address00:02:5B:00:A                                               | 5:A5                   | SPP<br>RSSI(0)                         |        |            |                         |               |              |
| [Paired]HELLO<br>AddressDC:0D:30:00:1                                                 | 7:91                   | SPP<br>RSSI(0)                         |        |            |                         |               |              |
| FSC-BT906<br>AddressDC:0D:30:00:1                                                     | C:95                   | SPP<br>RSSI(-61)                       |        |            |                         |               |              |
| Feasycom<br>Address00;10:43:9A:04                                                     | 4:73                   | SPP<br>RSSI(-76)                       |        | Tx5B 1P    |                         | CRC32         | 2: 3610A686  |
| OPPO R15 梦镜版<br>Address44:66:FC:8F 8                                                  | )D6                    | SPP<br>RSSI(-75)                       |        | hello      |                         | }             | Send         |
| Communication                                                                         | Setting Co             | About                                  |        | 100 m      | ns 🗌 Timing             |               | Hex          |
| Fig                                                                                   | ure 6. Conr            | nect and T                             | ransmi | ssion wit  | h FeasyBlu              | e             |              |
| © COM28                                                                               |                        |                                        |        |            |                         | _             |              |
| u are welcome                                                                         |                        | ~~~~~~~~~~~~~~~~~~~~~~~~~~~~~~~~~~~~~~ | 2      |            |                         |               | Send         |
| :16:56.998 -> +BAUD=38400<br>:16:56.998 -><br>:16:56.998 -> OK<br>:20:54.437 -> hello |                        |                                        | nolo   | 92 6       |                         |               |              |
|                                                                                       |                        |                                        |        | •          |                         |               |              |
| ]Autoscroll 🗹 Show timestamp                                                          |                        |                                        |        | He         | line ending $\vee$ 5760 | 0 baud 🗸      | Clear output |

Figure 7. Tranmission with Serial Monitor

# 5. Q&A

## 5.1 Why the Serial Monitor print "Cannot get correct baudrate"?

A: Please check whether the hardware connection between Arduino board and FSC-BT966 is correct. When FSC-BT966 is working nornally, a yellow led on the module will twinkle. The software serial port of Arduino board can not support 115200 baudrate on RXD line, but FSC-BT966 default settings is 115200. You

need to modified the baudrate to 57600 by "AT+BAUD=57600" when the Serial Monitor prints "mySerialbaudrate=115200".

### 5.2 Why the program upload failed?

A: Please check if there is any software has occupied your serial port. If occupied, close the software.

#### 5.3 Why can't i get the response when i send AT command ?

A: Please check whether the AT command you sent is correct, . Illegal command will never be responded to. All AT commands should be ended up with New Line and Carriage Return, so select **Both NL & CR** at the bottom right of the Serial Monitor.

#### 5.4 Why the bluetooth module respond "ERROR"?

A: FSC-BT966 didn't support all the AT commands listed in the user guide. Please ignore some AT commands when they return "ERROR".